# Videokonferenz-Software "Zoom"

## 1. Hinweise zur Nutzung von Zoom

- Die Veranstaltung wird datenschutzkonform auf Zoom-Servern in Deutschland und ggf. den Niederlanden gehostet.
- Wir senden für Sie in Full-HD-Auflösung. Um diese Qualität problemlos empfangen zu können, empfehlen wir den Einsatz des Zoom-Clients. Dieser steht für alle gängigen Betriebssysteme zur Verfügung. Die passende Download-Möglichkeit finden Sie unter: https://eu01web.zoom.us/download#client\_4meeting Die browserbasierten Versionen von Zoom senden und empfangen in reduzierter Qualität, worauf wir leider keinen Einfluss haben.
- In der Zoom-Übertragung sind Sie für andere Teilnehmer nicht sichtbar.

#### 2. Was passiert nach dem Klick auf den Teilnahmelink?

 Wenn Sie den Zoom-Client bereits auf Ihrem Endgerät installiert haben, wird der Browser Sie fragen (sofern nicht anders eingestellt), ob Sie die Veranstaltung im Zoom-Client öffnen möchten.
 Bsp.: Google Chrome

| Zoom Meetings öffnen?                                                              |                                |  |  |  |
|------------------------------------------------------------------------------------|--------------------------------|--|--|--|
| https://eu01web.zoom.us möchte diese Anwendung öffnen.                             |                                |  |  |  |
| eu01web.zoom.us immer erlauben, Links dieses Typs in der zugehörigen App zu öffnen |                                |  |  |  |
|                                                                                    |                                |  |  |  |
|                                                                                    | Zoom Meetings öffnen Abbrechen |  |  |  |
|                                                                                    |                                |  |  |  |

- Wenn Sie diesen Dialog nicht sehen, können Sie alternativ auch über den Button "Launch Meeting" bzw. "Meeting eröffnen" beitreten
- Falls Sie den Zoom-Client nicht installiert haben, können Sie zwischen den folgenden beiden Möglichkeiten wählen:
  - Sie können den passenden Zoom-Client für Ihr Endgerät herunterladen und installieren.
  - Sie können alternativ über den Browser an der Veranstaltung teilnehmen (niedrigere Übertragungsqualität).

| Klicken Sie <b>Link öffnen</b> auf das vom Browser angezeigte Dialogfeld<br>Wenn Sie kein Dialogfeld sehen, klicken Sie unten<br><u>Meeting eröffnen</u> |  |
|----------------------------------------------------------------------------------------------------|--|
| Haben Sie Zoom-Client installiert? Jetzt herunterladen Haben Sie Probleme mit Zoom Client? Mit Ihrem Browser anmelden                                    |  |
| Copyright ©2021 Zoom Video Communications, Inc. Alle Rechte vorbehalten.<br>Datenschutz & rechtliche Bestimmungen'                                       |  |

## 3. Wie können Sie Fragen an den Referenten stellen?

- Fragen können Sie während der Veranstaltung jederzeit über das "Fragen & Antworten"-Modul am unteren Bildschirmrand stellen. Ihre Frage ist nur für den Referenten sichtbar, andere Teilnehmer können diese nicht sehen.
- Sie haben zusätzlich die Möglichkeit, auch Ihren Namen zu verbergen und die Frage vollkommen anonym zu stellen. Dazu setzen Sie den Haken bei "Anonym senden".

|     | Frage         |                  |
|-----|---------------|------------------|
| F&A |               |                  |
|     | Anonym senden | Abbrechen Senden |

# ene't connect Lounge

- Direktlink: www.enet.eu/connect/lounge
- Bitte beachten Sie, dass sich die verwendete Software "SpatialChat" auf die Audio-Einstellungen Ihres Endgeräts stützen wird. Sie sollten daher darauf achten, dass beispielsweise ein verwendetes Headset als Standardeinund -ausgabegerät (Mikrofon/Lautsprecher) eingerichtet ist. Anderenfalls könnten Sie Probleme bei der Teilnahme haben.
- Beim Eintritt in die virtuelle Lounge können Sie Ihrem Avatar einen Namen geben. Es steht Ihnen frei, was Sie hier eintragen, allerdings ist zum gemeinsamen Netzwerken natürlich der Klarname zu empfehlen.
- Weiterhin werden Sie vom Browser um Berechtigung zur Freigabe von Mikrofon und Kamera gebeten. Ob Sie in der Lounge die Kamera einschalten möchten, ist Ihnen natürlich freigestellt.
- Sie können sich auf der Loungekarte frei an alle Stellen bewegen, indem Sie Ihren Avatar mit der linken Maustaste anklicken, gedrückt halten und verschieben.
- Je näher Sie sich dabei an anderen Personen befinden, desto besser können sie diese hören und natürlich auch mit ihnen sprechen. Dadurch haben Sie die Möglichkeit, wie in einer Präsenzveranstaltung üblich, von Gespräch zu Gespräch zu "gehen" und sich beliebig mit den anderen Teilnehmern auszutauschen.